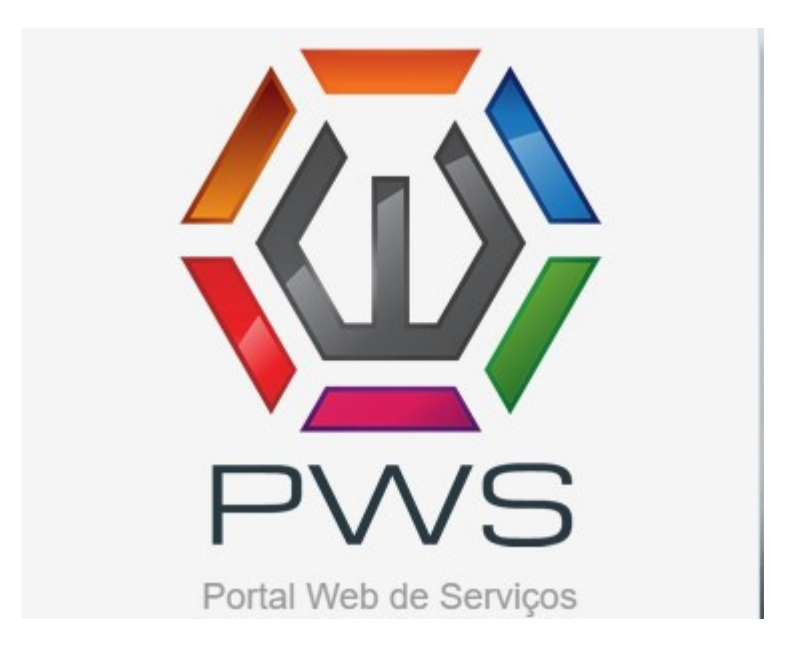

# MANUAL DE UTILIZAÇÃO PORTAL WEB DE SERVIÇOS - PWS

# **ABERTURA DE CHAMADOS**

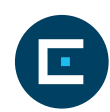

## Sumário

| 1.Apresentação                      | 3 |
|-------------------------------------|---|
| 2.Como acessar o portal de serviços | 3 |
| 2.1 Acesso ao site                  | 3 |
| 2.2 Login e senha                   | 3 |
| 2.3 Dashboard cliente               | 4 |
| 2.4 Abertura de chamados técnicos   | 6 |
| 2.4.1 Tela abrir chamados           | 6 |
| 2.4.2 Selecionar equipamento        | 6 |
| 2.4.3 Abrir chamado                 | 7 |

## 1. Apresentação

O Portal WEB de Serviços (PWS) é uma aplicação que tem por objetivo disponibilizar serviços para os clientes, opções de comunicação e interação com a Revenda.

Através do portal de serviços, o cliente consegue:

- Abrir chamados para manutenção em equipamentos;
- Solicitar suprimentos;
- Acompanhar andamento de chamados;
- Acompanhar andamento de solicitações.

### 2. Como acessar o portal de serviços

#### 2.1 Acesso ao site

O cliente deve acessar o site da empresa <u>www.copymaq.com.br/suporte</u>

#### 2.2 Login e senha

Ao acessar o portal o usuário é direcionado para o site do PWS. Com usuário e senha fornecido pela Revenda, informe os dados abaixo e faça o acesso.

Caso tenha algum problema com o acesso, contate o suporte da Revenda para revisar o cadastro

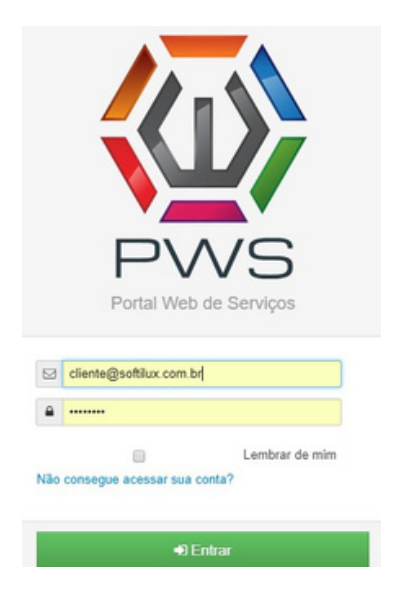

Caso tenha senha, mas não lembre, clique em redefinir senha e informe o e-mail.

| Redefinir Senha         | ×      |
|-------------------------|--------|
| Endereço de email       |        |
| cliente@softilux.com.br |        |
|                         |        |
|                         | Enviar |

Em pouco tempo você receberá um e-mail com as instruções para alteração de senha.

# 2.3 Dashboard cliente

Depois de efetuar o login é apresentado ao usuário o Dashboard do cliente, com as funções disponíveis.

| Da:          | Ass. Técnica -<br>shboard<br>to REVENDA SP | 🗞 Soletações -         |              |                        |                                                   |       |                |                   |                                    | SOFTILUX - | <b>4</b> - 0 |
|--------------|--------------------------------------------|------------------------|--------------|------------------------|---------------------------------------------------|-------|----------------|-------------------|------------------------------------|------------|--------------|
| 🖻 Atali      | hos                                        |                        |              |                        |                                                   | SF En | npresa         |                   |                                    |            |              |
| d<br>Abrir C | Aamado Solicitar Supriment                 | os Acompanhar Chamados | Faburamento  | Acompanhar Solicitação | Contato                                           |       |                |                   | Portal Web de Serviços<br>SOFTILUX |            |              |
| 🖻 Últin      | nos 10 Chamados                            |                        |              |                        |                                                   | 67 ÚR | timas 10 Solid | itações de Suprim | entos                              |            |              |
|              | Série                                      | Modelo                 | Data Abertu  | ra Statue              |                                                   |       | Série          | Modelo            | Data da Solicitação                | Statu      | ,            |
| 208          | 1233456                                    | 8080DN                 | 16-08-2018   | 10:39 Condi            | uida                                              |       |                |                   |                                    |            |              |
| 207          | 1233458                                    | \$050DN                | 13-08-2018 0 | 19:24 Cond             | uido                                              |       |                |                   |                                    |            |              |
| 204          | 0                                          | 2125                   | 02-08-2018 2 | 23:32 Concl            | uido                                              |       |                |                   |                                    |            |              |
| 202          | 1233456                                    | 8080DN                 | 28-07-2018   | 17:27 Pende            | and an and an an an an an an an an an an an an an |       |                |                   |                                    |            |              |
| 192          | ZX12345                                    | 8080DN                 | 23-07-2018 ( | 19.57 Conce            | uido                                              |       |                |                   |                                    |            |              |
| 101          | CNQC825036                                 | BROTHER \$050DN        | 23-07-2018   | 10:46 Conci            | uido                                              |       |                |                   |                                    |            |              |
|              |                                            |                        |              |                        |                                                   |       |                |                   |                                    |            |              |

| ₽ <sup>C</sup> |  |
|----------------|--|
| Abrir Chamado  |  |

Abertura de chamado técnico para resolver problemas com equipamentos.

Solicitar Suprimentos Suprimentos (toners, cartuchos de tinta, papel, etc.).

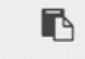

Tela de acompanhamento de chamados técnicos.

Acompanhar Chamados

#### Dashboard chamados técnicos

| 🕑 Últir | nos 10 Chamados |                |                  |           |
|---------|-----------------|----------------|------------------|-----------|
| #       | Série           | Modelo         | Data Abertura    | Status    |
| 208     | 1233456         | 8080DN         | 16-08-2018 10:39 | Concluído |
| 207     | 1233456         | 8080DN         | 13-08-2018 09:24 | Concluído |
| 204     | 0               | 2125           | 02-08-2018 23:32 | Concluído |
| 202     | 1233456         | 8080DN         | 28-07-2018 17:27 | Pendente  |
| 192     | ZX12345         | 8080DN         | 23-07-2018 09:57 | Concluído |
| 191     | CNQCB25036      | BROTHER 8080DN | 23-07-2018 10:46 | Concluído |
| 187     | CNQCB17996      | BROTHER 8080DN | 01-07-2018 20:30 | Concluído |
| 184     | CNQCB25036      | BROTHER 8080DN | 29-06-2018 14:26 | Concluído |
| 183     | CNMLB02271      | BROTHER 8080DN | 26-06-2018 10:08 | Concluído |
| 182     | S8121700024     | BROTHER 8080DN | 26-06-2018 09:28 | Concluído |

#### Dashboard solicitações de suprimentos

| #    | Série | Modelo | Data da Solicitação | Status   |
|------|-------|--------|---------------------|----------|
| 5909 | 67890 | 2125   | 25-08-2018 15:20    | Pendente |

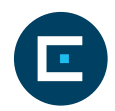

#### 2.4 Abertura de chamados técnicos

#### 2.4.1 Tela abrir chamados

Para abrir chamados técnicos o usuário deve clicar no ícone abrir chamado, na tela principal.

| ≅ Lista de Equipamentos                                                |                                               | Abrir Chamado                                                                                         |                         |
|------------------------------------------------------------------------|-----------------------------------------------|----------------------------------------------------------------------------------------------------|-------------------------|
| Equipamentos Con Contrato<br>V Fitrar Resultados<br>Filtro             | Contratos Chamados                            |                                                                                                    |                         |
| Colura<br>Equipanento<br>Toponento<br>Colorato<br>Colorato<br>Colorato | Operador:<br>Contaen                          | Cannos<br>Lacalizar Eguipamento Fittar O                                                              |                         |
| Série: 67090<br>Património:                                            | Modelo: 2125<br>Contrato: 6/12015             | Cidade: SAO PAU/LO (SP)<br>Departamento:<br>Local de Instalação:                                      | + Chamado + Signimento  |
| Série: CNMLB02271<br>Património:                                       | Modelo: BROTHER 8080DN<br>Commete: 22/01/2017 | Cidader: FLORIANOPOLIS (SC)<br>Departamento: ADMINISTRATIVO<br>Local de Instalação: SALA DE INPRESSAO | + Chamado + Experimento |

#### 2.4.2 Selecionar equipamento

O sistema tem um campo de pesquisa para localizar o equipamento.

Clique no ícone Filtrar Resultados

| Ŧ     | Filtrar Resultados                 | - |   |
|-------|------------------------------------|---|---|
| Filtr | 0                                  |   |   |
|       | Coluna:                            | 1 | 1 |
|       | Equipamento                        | 1 | ۳ |
|       | Equipamento<br>Patrimônio<br>Serie |   |   |

Escolha o campo de consulta selecione a opção Patrimônio, em operador selecione Contém e em

Campo informe o número da etiqueta da máquina.

| Y Filtrar Resultados                              |                        |           |                                                                        |        |                    |       |
|---------------------------------------------------|------------------------|-----------|------------------------------------------------------------------------|--------|--------------------|-------|
| Filtro                                            |                        |           |                                                                        |        |                    |       |
| Coluna:                                           |                        | Operador: |                                                                        | Campo: |                    |       |
| Patrimônio 🔻                                      |                        | Contem    | Ŧ                                                                      | 2271   | Fibrar             | 0     |
|                                                   |                        |           |                                                                        |        |                    |       |
|                                                   |                        |           |                                                                        |        |                    |       |
| Ordenapile •                                      |                        |           |                                                                        |        |                    |       |
| Série: CNML802271                                 | Modelo: BROTHER 8080CN |           | Cidade: FLORIANOPOLIS (SC)                                             |        | + Chamado + Suprim | mento |
| Património: consulta parcial pelo número de série | Contrato: 22/01/2017   |           | Departamento: ADMINISTRATIVO<br>Local de Instalação: SALA DE IMPRESSAO |        |                    |       |

Pagina 1 de 1, mostrando 1 registros de 1 no total, iniciando no registro 1, terminando em 1

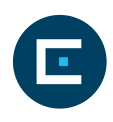

#### 2.4.3 Abrir chamado

Depois de selecionado o equipamento, clique no ícone.

+ Chamado

O sistema irá mostrar os dados do equipamento e uma guia com os históricos de chamados do equipamento.

Os campos de cadastro não podem ser alterados pelo cliente.

| NOVO CHAMADO                                                                                                    |                                                                                        | NOVO CHAMADO                                                                                                    |
|----------------------------------------------------------------------------------------------------|----------------------------------------------------------------------------------------|----------------------------------------------------------------------------------------------------|
| Dados do Chamado Históricos de 0.5                                                                                                    |                                                                                        | Parad A (Tanaka) Tanaka (ab.)                                                                                                    |
| Dados do Equipamento                                                                                                    |                                                                                        | Particle (F279)-10 Sectored 20101 Revision 1010 Cores-079 Non- Exect                                                                                                    |
| Cliente: SOFTILUX DES MANUY E SUPORTE DE SISTEMAS LTDA ME<br>Modela: BROTHER 20200N<br>Produte: BROTHER 20200N                                   | Série: Chini,802271<br>Fabricante: BROTHER<br>Departamento: ADMINISTRATIVO             | Ten Announce, Definition of an Announce of Announce of |
| Endergei: RUA CEL PECRO DEUCRO, 1545<br>Baine: BAUKEÁRIO<br>Locação de Instalação: SALA DE IMPRESEAD<br>Previsão Antonemento: 27.42.2016 - 02.46 | Complemento: SALA 08<br>Cidade: FLORIANOPOLIS (SC)<br>Prioridade Atendimento: 12 Horas | Chemist M. (2001) 102 (2001) 2004 (2012) 2014 Key bandler (2012) 2014 (2000) 2014 (2012) 2014 (2012) 2 |
| Dados do Solicitante:                                                                                                    |                                                                                        |                                                                                                    |
| Name* Data serve para sentara Beal Duene* Data formed para sentara Data formed para sentar Para* (and Data sentarias)                            |                                                                                        |                                                                                                    |
| Dados da O.S:                                                                                                    |                                                                                        |                                                                                                    |

O cliente deve informar os campos abaixo:

Nome, e-mail, telefone;

Modalidade da OS: Assistência/ Chamado Técnico;

Tipo de defeito: Manutenção corretiva;

Descrição do defeito: Descrever o que está ocorrendo com a máquina;

Anexar arquivos: Anexar imagens do defeito apresentado.

Salvar Cancelar

Ao clicar em salvar o sistema irá enviar uma notificação para o e-mail informado na abertura do chamado e, também, notificará a Revenda.

|   | Nome:*                                                                              |
|---|-------------------------------------------------------------------------------------|
|   | Digite seu nome para contal                                                         |
|   | Email Cliente.*                                                                     |
|   | alvaro.santos@copymaq.co                                                            |
|   | Fone:*                                                                              |
|   | Digite seu telefone                                                                 |
| a | dos da O.S:                                                                         |
|   | Modalidade da O.S.*                                                                 |
|   | Assistência/Chamado Técnico 🗸                                                       |
|   | Tipo de Defeito:*                                                                   |
|   | MANUTENÇÃO CORRETIVA                                                                |
|   | Descrição do Defeito.:*                                                             |
|   |                                                                                     |
|   | Anexar arquivos:                                                                    |
|   | arquivos permitidos: jpeg, png, pdf, bxt, doc, docx                                 |
|   |                                                                                     |
|   | Escolher Arquivo Nenhum arquivo escolhido                                           |
|   | Escolher Arquivo Nenhum arquivo escolhido Escolher Arquivo Nenhum arquivo escolhido |

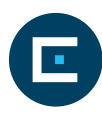

#### Notificação no e-mail:

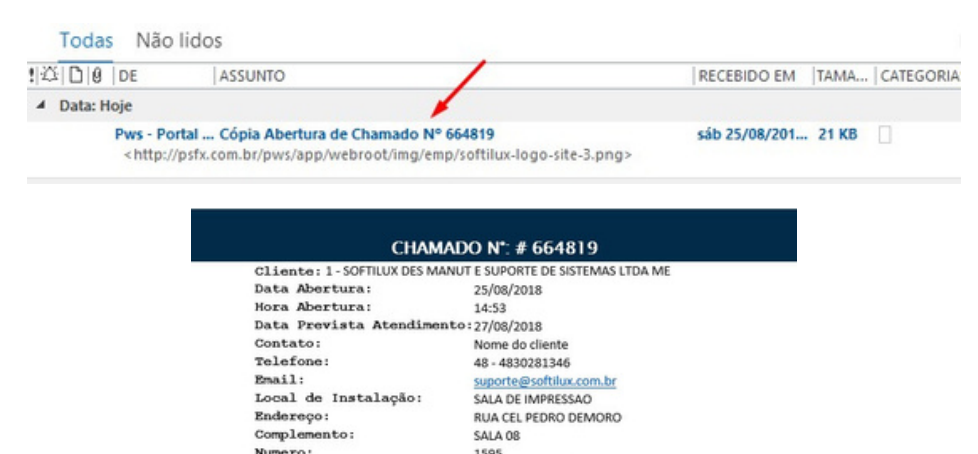

SALA 08 1595 FLORIANOPOLIS (SC) 88075301 BALNEÁRIO SC

ADMINISTRATIVO

Atendimento Chamado Web ATOLAMENTO PAPEL

Aberto Observação relatada pelo O equipamento está com problemos na

21 CNMLB02271 BROTHER 8080DN

Importante: Caso não receba o e-mail, verifique na caixa de SPAM.

Local de Instalação:

Endereço: Complemento: Numero: Cidade:

Equipamento: Série: Patrimônio:

Tipo: Tipo O.S: Tipo Defeito:

Modelo: Departamento:

Status:>

CEP: Bairro: UF: